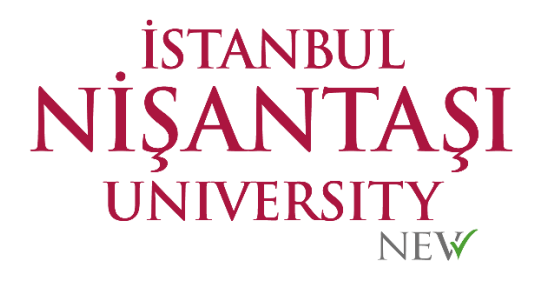

## LİSANSÜSTÜ EĞİTİM ENSTİTÜSÜ

# ÖĞRENCİ Rehberi

### HAKKIMIZDA

Nişantaşı Üniversitesi Lisansüstü Eğitim Enstitüsü olarak önceliğimiz üniversitemizin vizyonu doğrultusunda, çağımızın değişen koşullarına uygun, özgün, uluslararası standartlarda ve sürekli gelişim prensibiyle hareket etmektir. Bu amaçla tüm programlarımızı ülkemizin ihtiyaç duyduğu nitelikli insan gücünü yetiştirebilecek şekilde ve gerekli yetkinlikleri dikkate alarak oluşturduk. Girişimciliğe, araştırmaya ve yenilikçi boyutunda üretmeye odaklı ders içeriklerimizi her yıl düzenli olarak geliştirdik ve 2014 yılından bu yana nitelikli akademik kadromuzla birlikte daha ileriye gitmeyi hedefledik.

Yüksek lisans ve doktora programlarımızda öğrencilerimizin yenilikçi ve türetici düşünme becerilerini geliştirmek, kamu ve özel sektör beklentilerini karşılayabilecek girişimci bir eğitim sistemini uygulamak, teoriyi pratiğe dönüştürmeye katkı sağlamak, toplumsal kalkınmaya destek olmak ve alanlarında lider mezunlar yetiştirmek için her yıl ilerlememizi sürdüreceğimizi tüm öğrencilerimize taahhüt ediyor ve sizleri de enstitümüze bekliyoruz.

> Saygılarımla Prof.Dr. İlhami ÇOLAK Lisansüstü Eğitim Enstitüsü Müdürü

| İÇİNDEKİLER                                             |           |
|---------------------------------------------------------|-----------|
| ÖZET E-REHBER                                           | 4         |
| DERS SEÇİM REHBERİ                                      | 6         |
| 1. PROGRAMLARA BAŞVURU VE KABUL                         | 8         |
| 2. PROGRAMLAR                                           | 10        |
| 2.1. TEZLİ YÜKSEK LİSANS PROGRAMI                       | 10        |
| Tezli Yüksek Lisans Süresi                              |           |
| Yüksek lisans tez danışmanının atanması                 |           |
| Yüksek Lisans Tezinin Sonuçlanması                      |           |
| Tezli yüksek lisans diplomasının verilmesi              |           |
| 2.2. TEZSİZ YÜKSEK LİSANS PROGRAMI                      | 11        |
| Tezsiz yüksek lisans süresi                             |           |
| Tezsiz yüksek lisans öğrencileri için danışman atanması |           |
| Tezsiz yüksek lisans diploması                          |           |
| 2.3. DOKTORA PROGRAMI                                   | 12        |
| Doktora Eğitim Süresi                                   |           |
| Doktora Tez Danışmanının Atanması                       |           |
| Doktora Yeterlik sınavı                                 |           |
| Doktora Tez izleme komitesi                             |           |
| Tez önerisi savunması                                   |           |
| Doktora tezinin sonuçlandırılması                       |           |
| 3. LİSANSÜSTÜ EĞİTİM PROGRAMLARIMIZ                     | <u>15</u> |
| 4. KONTENJANLAR                                         | 15        |
| 5. KAMPÜS                                               | <u>15</u> |
| 6. SANAL KAMPÜS                                         | <u>15</u> |
| 7. ÖĞRENCİ MAİLİ VE ŞİFRESİ                             | <u>16</u> |
| 8. ÖĞRENCİ BİLGİ SİSTEMİ (OBİS)                         | 17        |

#### Değerli öğrencilerimiz,

Rehberimizin bu kısımda özet olarak önemli bilgileri ve yolları paylaşıyoruz. Öğrencilik döneminiz boyunca ihtiyaç duyacağız tüm bilgiler için yol gösterici ve çözümleyici bir kılavuz oluşturduk. Detaylı bilgileri rehberin ilerleyen bölümlerinde bulabileceksiniz.

| SİSTEM             | İŞLEVLER                                                                                    | BAĞLANTI                 | BİR SORUN İLE KARŞILAŞTIĞINIZDA                 |
|--------------------|---------------------------------------------------------------------------------------------|--------------------------|-------------------------------------------------|
| NİŞANTAŞI          | + Öğrenci Bilgilerini Görüntüleme                                                           |                          | oidb_nu@nisantasi.edu.tr                        |
| UNIVERSITESI       | + Ders Seçimi                                                                               | https://obis.nisantasi.e | Adresine mail atmaniz                           |
| CIGRENCI BILGI     | + Not Goruntuleme<br>+ Balga Talabi                                                         | <u>au.tr/</u>            | sorunu bildirmeniz cözümü                       |
| (OBIS)             | + Öğretim Üveleri ve Danısman ile iletisim                                                  |                          | kolavlastiracaktir.                             |
| ()                 | + e-Mail gönderip alabilir                                                                  |                          | bilgi.islem@nisantasi.edu.tr                    |
|                    | + Adres defteri oluşturabilir                                                               | http://mail.nisantasi.ed | Adresine mail atmanız                           |
| ÖĞRENCİ MAİLİ      | + Microsoft Office Programlarını Ücretsiz ve                                                | <u>u.tr</u>              | gerekmektedir. Öğrenci mailinizden              |
|                    | Lisanslı olarak kullanabilir                                                                |                          | sorunu bildirmeniz çözümü                       |
|                    | + Öğrenci İşlerinden belge talep edebilirsiniz.                                             |                          | kolaylaştıracaktır.                             |
|                    | + Uzaktan Eğitim derslerinizi takip edebilir                                                |                          | sanalkampus@nisantasi.edu.tr                    |
|                    | + Derslere katılım gösterebilir,                                                            | https://sanalkampus.ni   | Adresine mail atmanız                           |
| SANAL KAMPUS       | + Ders Dokümanlarını indirebilir,                                                           | <u>santasi.edu.tr/</u>   | gerekmektedir. Ogrenci mailinizden              |
|                    | + Sinavlara sistem uzerinden girebilir,<br>+ Ödevlerinizi öğretim üvesine gönderebilirsiniz |                          | sorunu bildirmeniz çozumu<br>kolaylaştıraçaktır |
|                    | Fğitim süreniz boyunca önemli tüm tarihler                                                  |                          |                                                 |
|                    | önceden belirlenerek AKADEMİK TAKVİM olarak                                                 |                          | Adresine mail atmaniz                           |
|                    | ilan edilir.                                                                                | http://lee.nisantasi.edu | gerekmektedir. Öğrenci mailinizden              |
| AKADEMİK TAKVİM    | + Tüm başvuru tarihleri                                                                     | <u>.tr/akademik-</u>     | sorunu bildirmeniz çözümü                       |
|                    | + Ders Kayıt tarihleri                                                                      |                          | kolaylaştıracaktır.                             |
|                    | + Sınav Dönemi tarihleri ve diğer tüm önemli                                                |                          |                                                 |
|                    | tarihlere bu takvimden erişebilirsiniz.                                                     |                          | kilsi Oturkius seutr                            |
|                    | + Ogrenci bilgilerinizi goruntuleyebilir,                                                   | https://www.turkive.go   | <u>Dilgi@turkiye.gov.tr</u>                     |
|                    | + Mezun helgesi alabilirsiniz                                                               | v tr/vuksekogretim-      | gerekmektedir. Öğrenci mailinizden              |
| E-DEVLET           | Bu belgelerin tamamı gecerliliği olan barkodlu                                              | kurulu-baskanligi        | sorunu bildirmeniz cözümü                       |
|                    | belgeler olup üniversitemizden alınanla                                                     |                          | kolaylaştıracaktır                              |
|                    | eşdeğerdir.                                                                                 |                          | , ,                                             |
|                    |                                                                                             | http://lee nisantasi edu | lee@nisantasi.edu.tr                            |
| YONETIM VE         | + Enstitü yönetimini inceleyebilirsiniz.                                                    | .tr/Sayfa/yonetim-ve-    | Adresine mail atmaniz                           |
| KURULLAR           |                                                                                             | kurullar.html            | gerekmektedir. Ögrenci mailinizden              |
|                    |                                                                                             |                          | lee@nisantasi.edu.tr                            |
|                    |                                                                                             | http://lee.nisantasi.edu | Adresine mail atmaniz                           |
| PROGRAMLAR         | + Enstitüdeki tüm programları detaylı biçimde                                               | .tr/Bolumler/yuksek-     | gerekmektedir. Öğrenci mailinizden              |
|                    | inceleyebilirsiniz.                                                                         | lisans-programlari.html  | sorunu bildirmeniz çözümü                       |
|                    |                                                                                             |                          | kolaylaştıracaktır.                             |
|                    |                                                                                             |                          | lee@nisantasi.edu.tr                            |
| DERS İÇERİKLERİ VE | + Programınızın derslerini görebilir                                                        | http://bologna.nisantas  | Adresine mail atmanız                           |
| MÜFREDARLAR        | + Ders içeriklerini inceleyebilirsiniz                                                      | i.edu.tr/                | gerekmektedir. Ogrenci mailinizden              |
|                    |                                                                                             |                          | kolaylaştıracaktır                              |
|                    | + Belge talebi.                                                                             |                          | Köldylägtiracaktiri                             |
|                    | + Tez önerisi, tez savunma, tez izleme                                                      |                          |                                                 |
|                    | süreçlerinde,                                                                               |                          |                                                 |
|                    | +Islak imzalı belge talebi,                                                                 |                          |                                                 |
|                    | +Not itirazı,                                                                               | https://lee.nisantasi.ed | lee@nisantasi.edu.tr                            |
|                    | +İlişik kesme,                                                                              | u.tr/savfa/bilgiler-     | Adresine mail atmaniz                           |
| TALEPLER VE        | +Kayıt dondurma,                                                                            | 200417                   | gerekmektedir. Öğrenci mailinizden              |
| DILEKÇE            | + l alep ve onerileriniz oldugunda dilekçe                                                  |                          | sorunu bildirmeniz çözümü                       |
|                    | yazınanız gerekmekteuri. Dilekçeler, aslı teslim<br>alınmak üzere üniversite mailinizden    |                          | kolaylaştıracaktır                              |
|                    | gönderildiğinde kabul edilmektedir                                                          |                          |                                                 |
|                    | + Talep ve dilekçelerinizi göndereceğiniz mail:                                             |                          |                                                 |
|                    | lee@nisantasi.edu.tr                                                                        |                          |                                                 |
|                    |                                                                                             | 1                        |                                                 |

| FORMLAR,<br>KILAVUZLAR<br>VE BELGELER | <ol> <li>Lisansüstü eğitim sürecinizdeki aşamalar için<br/>oluşturulan talep formları için</li> <li>Genel eğitim durumunuz için oluşturulan<br/>standart formlara erişebilirsiniz. Bu formlar<br/>dışında dilekçe türleri kabul edilmemektedir.</li> </ol>                                                                                                    | 1.<br><u>https://www.nisantas</u> i.<br><u>edu.tr/Sayfalar/formlar</u> .<br><u>html</u><br>2.<br><u>https://lee.nisantasi.ed</u><br><u>u.tr/sayfa/bilgiler-</u><br><u>200417</u>                                                                      | lee@nisantasi.edu.tr<br>Adresine mail atmanız<br>gerekmektedir. Öğrenci mailinizden<br>sorunu bildirmeniz çözümü<br>kolaylaştıracaktır         |
|---------------------------------------|----------------------------------------------------------------------------------------------------|----------------------------------------------------------------------------------------------------|----------------------------------------------------------------------------------------------------|
| TEZ VE PROJE<br>YAZIM KILAVUZU        | + Yüksek Lisans Tez Yazım Kılavuzu<br>+ Doktora Tez Yazım Kılavuzu<br>+ Bitirme Projesi Yazım Kılavuzu                                                                                                    | <u>http://lee.nisantasi.edu</u><br>.tr/Sayfa/bilgiler.html                                                                                                    | lee@nisantasi.edu.tr<br>Adresine mail atmanız<br>gerekmektedir. Öğrenci mailinizden<br>sorunu bildirmeniz çözümü<br>kolaylaştıracaktır         |
| YÖNETMELİK                            | <ol> <li>YÖK Lisansüstü Eğitim Öğretim Yönetmeliği</li> <li>Nişantaşı Üniversitesi Ana Yönetmelik</li> <li>Nişantaşı Üniversitesi Lisansüstü Eğitim<br/>Yönetmeliği</li> </ol>                                                                                                    | 1.<br><u>https://www.mevzuat.g</u><br><u>ov.tr/mevzuat?Mevzuat</u><br><u>No=21510&amp;MevzuatTur</u><br><u>=7&amp;MevzuatTertip=5</u><br><u>2 ve 3</u><br><u>https://www.nisantas</u> i.<br><u>edu.tr/Sayfalar/yonetm</u><br><u>elik-yonerge.html</u> | <u>info@nisantasi.edu.tr</u><br>Adresine mail atmanız<br>gerekmektedir. Öğrenci mailinizden<br>sorunu bildirmeniz çözümü<br>kolaylaştıracaktır |
| AKADEMİK<br>YAYINLAR                  | + Nişantaşı Üniversitesi Sosyal Bilimler Dergisi<br>+ International Journal of Engineering Science<br>and Application, IJESA                                                                                                    | <u>http://lee.nisantasi.edu</u><br><u>.tr/Sayfa/bilimsel-</u><br><u>dergiler.html</u>                                                                                                    | <u>sbd@nisantasi.edu.tr</u><br>Adresine mail atmanız<br>gerekmektedir. Öğrenci mailinizden<br>sorunu bildirmeniz çözümü<br>kolaylaştıracaktır  |
| MALİ İŞLER                            | + Ödemeleriniz ile ilgili tüm işlemlerde mali işler<br>biriminden destek alabilirsiniz.                                                                                                    | <u>maliisler@nisantasi.edu</u><br><u>.tr</u>                                                                                                    | 0212 210 10 10<br>Santralden Mali İşler Birimine<br>bağlanmak istediğinizi belirtiniz.                                                         |
| ENSTİTÜ İLE<br>İLETİŞİM               | <ul> <li>+ Lisansüstü Eğitim Enstitüsünde tüm</li> <li>işlemleriniz, yaşadığınız problemler ve</li> <li>önerileriniz için bizimle iletişime geçebilirsiniz.</li> <li>+ İletişim kanalı olarak mail atmanızı tercih</li> <li>ediyoruz. 12.00'a kadar gönderilen mailler gün</li> <li>içinde, 12:00'dan sonraki mailler sonraki gün</li> <li>yanıtlanmaktadır.</li> <li>+ Mail yoluyla iletişime geçmeniz, hem</li> <li>talebinizin kayıt altında olması hem de iş takibi</li> <li>açısından daha işlevseldir. Ayrıca daha hızlı</li> <li>çözüm üretilebilmektedir.</li> <li>+ Mail haricinde dahili hatlardan tarafımıza</li> <li>ulaşabilirsiniz.</li> </ul> | <u>lee@nisantasi.edu.tr</u>                                                                                                    | 0212 210 10 10<br>Santralden Enstitüye bağlanmak<br>istediğinizi belirtiniz.                                                                   |

Değerli öğrencimiz,

Eğitim öğretim sürecinizde yapılması gereken en önemli işlemlerden biri ders kayıt sürecidir. Öğrenci, ders kaydı yapmadan eğitimine devam edemez. Bu sebeple akademik takvimden tarihlere dikkat edilmeli ve zamanı geldiğinde derslere karar verilip seçimler yapılmalıdır. Şu hususlara özellikle dikkat edilmesi gerekmektedir:

- 1. Danışman ders kaydını geri çevirdiyse sistem üzerinden iletişime geçiniz ve danışmanın mesaj atıp atmadığını kontrol ediniz.
- 2. Seçmek istediğiniz dersleri onaylamadan önce birkaç defa kontrol ediniz, derslerin taslakta kalmadığına emin olunuz.
- 3. Öğrencileri belli derslerden ziyade bir çeşitlilik içinde ders seçimi yapma imkanı sunuyoruz. Bu sebeple her programın zorunlu bir dersi haricindeki tüm dersleri seçmelidir. Seçmeliler iki ders havuzundan yapılmaktadır. İlki, programın seçmeli dersleri, diğeri ise program dışı seçmeli derslerdir. Ders sayılarını aşağıdaki tablolardan inceleyiniz.
- 4. Her programda disiplinlerarası çalışma ve düşünme yeteneğini geliştirmek için diğer programlardan bir seçmeli ders havuzu oluşturulmuştur. Kurum içi yatay geçiş yapmayı düşünen öğrencilerin özellikle bu programın derslerini seçmeleri önerilir. Her dersin kodu, ait olduğu programı göstermektedir. Müfredatlar kısmından kontrol edilebilir.
- 5. Enstitümüz tüm süreçlerde olduğu gibi ders seçim aşamalarında da çözüm üretici bir yol izlemektedir. Ders kaydı ile ilgili yaşadığınız tüm sistemsel sorunları tarafımıza iletiniz. Sizlere olabildiğince hızlı dönmeye, sorununuzu çözmeye çalışacağız.
- 6. Önceden başka bir lisansüstü programdan ders alan öğrencilerimiz muafiyet ile ilgili başvuruda bulunabileceklerdir. Muafiyet başvurusu ve ders seçimleri aynı süreci kapsadığından öğrenci muafiyet başvurusunda bulunmuş olsa dahi ders seçimini yapmalıdır. Derslerden muafiyet işlemleri 15 gün içinde yapılacak ve muaf dersler öğrencinin alacağı dersler içinden düşülecektir.
- 7. Unutmayın, sistemden kaynaklanan her sorun mutlaka çözülür. Bu sebeple bir sorunla karşılaştığınızda bize mail yoluyla bildirmeniz ve beklemeniz yeterlidir. Gereken tüm işlemler mağdur olmamanız adına olabildiğince hızlı bir biçimde tamamlanacaktır.

Tüm öğrencilerimize başarılı bir dönem dileriz.

## DERS SEÇİM SİSTEMİNE GİRİŞ

|              | OBİSE GİRİŞ İÇİN                                              | https://obis.nisantasi.edu.tr/                                             |
|--------------|---------------------------------------------------------------|----------------------------------------------------------------------------|
| LINKLER      | OBİSE İLK DEFA GİRİŞ YAPIYORSANIZ<br>KULLANICI ADI ŞİFRE İÇİN | https://obis.nisantasi.edu.tr/UniFrame/lostp<br>assword/default.aspx       |
|              | KULLANICI ADI                                                 | Öğrenci Numaranız                                                          |
| KULLANICI    | ŞİFRE                                                         | İlk Şifre oluşturma kısmından aldığınız<br>şifredir.                       |
| ADI VE ŞIFRE | ŞİFREMİ UNUTTUM                                               | oidb_nu@nisantasi.edu.tr<br>Adresine öğrenci mail adresinizle mail atınız. |

## SEÇİLECEK DERSLER VE SAYILARI

Seçmeli ve zorunlu dersler dönem bazlı OBİS'ten ders seçimi yapılırken görülebilecektir. Diğer dönem dersleri için program müfredatını inceleyiniz. Ders dönemini kapsayan dönemlere yer verilmiştir. Detaylı bilgi için program müfredatını kontrol ediniz.

## **BİRİNCİ YARIYIL**

|                   | DERS SAYIL                              | .ARI           |                 |        |
|-------------------|-----------------------------------------|----------------|-----------------|--------|
|                   | Zorunlu                                 | Program<br>İçi | Program<br>Dışı | Toplam |
| TEZSİZ PROGRAMLAR | Araştırma ve Sunum Teknikleri (1)       | 3              | 1               | 5      |
| TEZLİ PROGRAMLAR  | Araştırma ve Sunum Teknikleri (1)       | 2              | 1               | 4      |
| DOKTORA           | İleri Araştırma ve Sunum Teknikleri (1) | 3              | 0               | 4      |

## İKİNCİ YARIYIL

|                   | DERS SAYIL                                                | .ARI           |                 |        |
|-------------------|-----------------------------------------------------------|----------------|-----------------|--------|
|                   | Zorunlu                                                   | Program<br>İçi | Program<br>Dışı | Toplam |
| TEZSİZ PROGRAMLAR | Bitirme Projesi<br>(İsteğe Bağlı, 3. Dönem de alınabilir) | 4              | 1               | 5      |
| TEZLİ PROGRAMLAR  | Seminer (1)                                               | 2              | 1               | 4      |
| DOKTORA           | Seminer (1)                                               | 3              | 0               | 4      |

## Not: Sadece ders dönemleri alınmıştır. Tez dönemleri için müfredatı kontrol ediniz.

## 1. Adım: DERS SEÇİM EKRANI AÇILIR.

| Kayıt Yenileri  | e (Ders Segne) işlemleri                                             |                        |                 |        |                                                   | OGR.0208-01                                                              |
|-----------------|----------------------------------------------------------------------|------------------------|-----------------|--------|---------------------------------------------------|--------------------------------------------------------------------------|
|                 |                                                                      |                        |                 |        |                                                   | Mesaj Görd                                                               |
| -               | depand No - AA Seyah 20121032092 - BERIXAN DÜLGER                    |                        |                 |        |                                                   |                                                                          |
| 120             | Program : Nigantagi Healek Yülszekelulu/Dış Ticaret/Dış Ticaret (10) |                        |                 |        |                                                   |                                                                          |
| -               | Benance ( 0): Go. FIDDY TRODOLU                                      |                        |                 |        | Harc Barc (                                       | Kaystlarma Yil/Dönem : 2029/Bahar                                        |
|                 | Sud/Tary6:3/1                                                        | 6440 ; 1.11            |                 |        | Den Genti i                                       | Simultinesk Mainimure Kondi ( 22,22                                      |
|                 | Alisar Kvall III                                                     | Tantonisian Kroll 1.76 |                 | 1      | Toplam Tutar (                                    | Faytismo Asanos ( Secim Tek                                              |
| Seçilen Dersier | Aglan Denser Dens Program                                            |                        |                 |        |                                                   |                                                                          |
| Septement Ek    | Coren Milectan                                                       | Segnell ders gr        | ibu a'tindaki d | ertiet | görürtülerrek için "+" singes ne tidayırız        |                                                                          |
| Saç Dees Kodu   | Ders Adi                                                             |                        | Ked             | ECIS   | Óğrətim üyesi                                     | Apitana                                                                  |
| OATA150         | Atabirk Ikalari ve İnklap Tarihi II                                  |                        | 2               | 2      | Grupe 1 - Odr. Bör HAKAN TOPATAN                  | V (Mufredat Obnemi 2)                                                    |
| OBX5255         | Uusiaraas Bankacek ve Finans                                         |                        | 3               | 3      | Grupt 1 - Ogr. Gör. FAIK FIRAT ERTLIGRUL          | (MUnetat Donem: 4)                                                       |
| 0845262         | Kambiyo glewleri                                                     |                        | 3               | 4      | Grup(1-Oğr. Gör. ONAN ŞAHIN<br>İhan               | (MU/redat D5verni: 4)                                                    |
|                 | Türkiye Elanomia                                                     |                        | 2               | 3      | Grup(1-OU.Atermanis<br>Uva:                       | (Artifredat Obnemica) R/Türkiye Bionomisi ve Avrupa Barigi - OKT206 (DC) |
| 00/5254         | Dig Ticanet Mercuan                                                  |                        | 1               | 4      | Grupt 1 - Ogr. Str. AUCAN UMUT<br>Uval            | (Mi/redat Doverni: 4)                                                    |
| 0015256         | Uustaanse Fransean                                                   |                        | 1               | 4      | Grup(1-CU.Harmaniş<br>Uygi                        | (BhUhadat Dönemik) Rubularurus Finansman - 005204 (00.)                  |
| 0015260         | Dy Ticané Uypulamalan                                                |                        | 3               | 4      | Grup(1 - Dr. Oğretim Üyesi HAZAR DÖRDÜNCÜ<br>Uyg: | Di Unidat Dénemicé R/Dis Ticaret Uygutarratan - OD 5214 (DC)             |
|                 | Terrel Hulask                                                        |                        | 3               | 4      | Grup(1 - Ogr. Gör. ERKUL BULUT<br>Uva:            | (Mil/redat Donemi: 2)                                                    |
| 01(7162         | Tenel Elonomi                                                        |                        | 3               | 5      | Grup(1-Öğr. Gör. BÜŞRA ŞİNŞEK<br>Uya:             | (Mi/redat D3nemi: 2)                                                     |
| OISL210         | Wesler Yabano Di                                                     |                        | 2               | 4      | Grup(1-0.0 Atermanis<br>Uvg:                      | (Artifradat Dünemick) RANacialit Yabano Dil - DISL210 (DC.)              |
| 051354          | liş və Sonyal Gövenlik Hukunu                                        |                        | 2               | 3      | Grupt 1 - Oğr. Gör. KERİM ARSLAN<br>Uygı          | (Mi/redat Donemi: 4)                                                     |
| OISL258         | Ulustaness Pecetaria                                                 |                        | 3               | 3      | Grup(1 - Oğr. Gör. ERDEM TERZIOĞLU<br>Uvg:        | (MU/redist Donemi: 4)                                                    |
| C 057,052       | Staj / Bitima Projasi I                                              |                        | 0               | 4      | Grup(1-Öğr Gör ERDEM TERZIDĞLU<br>Uvg:            | (Müfredat Dånemi: 4)                                                     |
| 0180152         | Ture Dil                                                             |                        | 4               | 4      | Grup(1-0.0.Atsrmanis<br>Uygi                      | (Müfredat Dånemi: 2)                                                     |

## 2. Adım: DERSLER SEÇİLEREK BİR TASLAK OLUŞTURULUR.

| Kayıt Yenilem   | e (Ders Seçme) İşlemleri                                                                                                    | -    | -  |                                                                                                    | _                             | _                         |                         |                                                                                 |
|-----------------|----------------------------------------------------------------------------------------------------|------|----|----------------------------------------------------------------------------------------------------|-------------------------------|---------------------------|-------------------------|---------------------------------------------------------------------------------|
| (00)            | Spranci No - Adi Sejudi -2012/03/2092 - BERKAN DÜLGER<br>noquium: Higantap Headerski (10)<br>magnum: Higantap Headerski (10) |      |    |                                                                                                    |                               |                           |                         |                                                                                 |
| AT A            | Senforthannin 12/1                                                                                                    |      |    |                                                                                                    |                               |                           | -64NO   108-            | Den Sont I                                                                      |
|                 | Alexan Kruth : III                                                                                                    |      |    |                                                                                                    |                               |                           | Tamanilarian Kredi ( 71 | Toplan Tutar (                                                                  |
| Seçilen Dersler | Aplan Dersler Ders Program                                                                                                   |      |    |                                                                                                    |                               |                           |                         |                                                                                 |
| Seçilerleri Ekk | Dönem Müfredet                                                                                                    |      |    |                                                                                                    |                               |                           |                         | Seçmeli den grubu altındaki denleri görüntülemet için "+" simpesine tikleyiniz. |
| Seç Ders Kodu   | Ders Adt                                                                                                    | Kred |    | Öğretim Üyesi                                                                                              | Açıklama                      |                           |                         |                                                                                 |
| DATA154         | Atastärk Bosleri ve İnicitap Tarihi II                                                                                       | 2    | 2  | -                                                                                                    | Gam 1                         | Obr. Gor. HA              | AN TOPATAN              | (Müfredat Dönemi 2)                                                             |
| CI DENS255      | Uluslararasi Bankaciik ve Finans                                                                                             | 3    | -  | Seçilenleri Ekle                                                                                           |                               |                           | FIRAT ERTUGRUE          | (Mufredat Dónemi: 4.)                                                           |
| OBNS262         | Kantoyo İşləmləri                                                                                                    | 3    | 4  | Seçtiğiniz ders(ler) başarıyla eklendi. Dunumunuz<br>olmuştur. Danışmanıncın onaylayabilmesi için ildi     | TASLAK" aşı<br>fen seçtiğiniz | masında<br>dersleri kayıt | N ŞAHIN                 | Wühedat Dönemi: 4.)                                                             |
| CEN5254         | Türkiye Biznomisi                                                                                                    | 2    | 3. | Seçilen Dersler Listesine Geçilsin mi?<br>Zm Drs IOBNS264I basanvla secilen ders listesine                 | eklendi                       |                           |                         | Müfredat Dönemi 4) R/Türkiye Ekonomisi ve Avrupa Birliği - OKT205 (DC.)         |
| 00/5254         | Dig Ticanet Mevzuati                                                                                                    | 3    | 4  | Zm Drs (ODIS258) başarıyla seçilen ders listesine e<br>Zm Drs (ODIS260) başarıyla seçilen ders listesine e | eklendi<br>eklendi            |                           | AN UMUT                 | (Mühedat Dönemi: 4)                                                             |
| 00/5256         | Ulustararas Finansman                                                                                                    | 3    | 1  | Zm Drs (OISL210) başanyla seçilen ders listesine e                                                         | klendi                        | _                         | 2                       | Midfredat Dönemi 4) R/Uluslararasi Finansman - ODIS204 (DD )                    |
| 00/5260         | Dig Ticanet Uygulamalari                                                                                                    | 1    | 4  |                                                                                                    | Evet                          | Hayar                     | BAL HAZAR DÖRDÜNCÜ      | (MUfredat Donemi 4) R/Dig Ticaret Uygulamatan - ODIS214 (DC)                    |
|                 | Ternel Hukuk                                                                                                    | 3    | 4  | 0                                                                                                    | Grupt 1<br>Uyg:               | Öğr. Gör. ERI             | UL BULUT                | (Mühedat Dönemi: 2)                                                             |
| CIKT152         | Ternel Ekonomi                                                                                                    | 3    | 5  | 0                                                                                                    | Grupt 1                       | Öğr Gör BÜ                | RA ŞİMŞEK               | (Müfredat Dönemi: 2.)                                                           |
| 0151210         | Mesleki Yabano Dil                                                                                                    | 2    | 4  | 0                                                                                                    | Grup: 1<br>Uyg:               | 0.U.Atanman               | 9                       | Müfredat Dönemild) R/Mesleki Yabancı Dil - OISL210 (DC.)                        |
| 019,254         | lş ve Sosyal Güvenlik Hukuku                                                                                                 | 2    | 3  | 0                                                                                                    | Grupt 1<br>Uya:               | Öğr. Gör. KE              | RIM ARSLAN              | (Müfredat Dönemi: 4)                                                            |
| OISL258         | Ukuslararasi Pazarlama                                                                                                    | 3    | 3  | 0                                                                                                    | Grup: 1<br>Uya:               | Öğr. Gör. ERI             | DEM TERZÍOĞLU           | (Müfredat Dönemi: 4.)                                                           |

3. Adım: OLUŞTURULAN DERS SEÇİM TASLAĞININ ONAYLANARAK DANIŞMANA GÖNDERİMİ SAĞLANIR.

|                 |                                                                   |                      |        |          |                                     | Mesaj Go                                                                                                    |
|-----------------|-------------------------------------------------------------------|----------------------|--------|----------|-------------------------------------|----------------------------------------------------------------------------------------------------|
| 6               | dipunci No - Adi Suyadi (2012)1032092 - BERKAN DÜLGER             |                      |        |          |                                     |                                                                                                    |
| 1               | Popum : Nişantaşı Meslek Yüksekokulu/Dış Ticaret/Dış Ticaret (10) |                      |        |          |                                     |                                                                                                    |
| 17%             | Demperar: Op. Gr. SOCH TSCOGLU                                    |                      | Rat    | c Borg : |                                     | Kaytlanna Yi/Dónem : 2013/Bahar                                                                              |
|                 | Sindi/Yanyib: 2 / 4                                               | 640-13               | Dest   | lotti    |                                     | Alerabliecek Maksmum Kodi : 2010                                                                             |
|                 | Alicar Kred : 10                                                  | Tamaniaran Kreli : % | Topbre | Totar:   | 1                                   | Kayitanna Apanaa : Tartai                                                                                    |
| Secilen Dersier | Apian Desier Des Poppani                                          |                      |        |          |                                     |                                                                                                    |
| Danişman Onayın | na Gönder Yazdır                                                  |                      |        |          |                                     |                                                                                                    |
| No Ders Kodu    | Den Adı                                                           |                      | lreá   | ECTS     | Öğretim Üyesi                       | Apitana                                                                                                    |
| 1 OBN5254.1     | Turkje Rozonis                                                    |                      | 2      | 3        | ÖÜAtannamş                          | R/Tarkiye Ekonomisi ve Avrupa Birliği - OK/T286 (DC)<br>Tarlak - Tektar<br>Bu dene 2 kacı kayıtlarıyorsunuzi |
| 2 006256.1      | Ululiaraa Fransman                                                |                      | 3      | 4        | ÖÜAtannamş                          | R/Ukuskarana Finanoman - ODIS2N4(DD)<br>Tatalak - Teknar<br>Bu dese 2, kec kaystanyorsunus                   |
| 3 00/5260.1     | Dış Tiane Uygulamaları                                            |                      | 3      | 4        | Dr. Öğnetin Üyesi HAZAR<br>DÖRDÜNCÜ | R Deg Ticknet Uygdamatan - ODIS214 (DC.)<br>Tisatak - Teknar<br>Bu dese 2. kez kaystanyorsunus               |
| 4 0512101       | Medel Yobero Di                                                   |                      | 2      | 4        | ÖÜAtanmamg                          | R/Mieslek Ystenc DI - OSI211 (DC)<br>Taslak - Tekrar<br>Bu dens 2, kez layttanyorsunus                       |
|                 |                                                                   | Toplan               | 10     | 15       |                                     |                                                                                                    |

4. Adım: DANIŞMAN ONAYI BEKLENİR.

## NİŞANTAŞI ÜNİVERSİTESİ LİSANSÜSTÜ EĞİTİM ENSTİTÜSÜ ÖĞRENCİ BİLGİ REHBERİ

#### 1. PROGRAMLARA BAŞVURU VE KABUL

Lisansüstü programlara başvurularla ilgili duyurular her yarıyıl için akademik takvime göre yapılır. Aday başvuruları, kayıtlarla ilgili tüm bilgiler ve koşullar Üniversite tarafından ilan edilir. Lisansüstü programlara aday başvuruları doğrudan Lisansüstü Eğitim Enstitüsü Müdürlüğüne yapılır. Adaylar başvuru için duyuruda belirtilen tüm belgeleri belirlenen süre içinde eksiksiz olarak teslim etmek zorundadır. Başvuru belgelerinin ve ölçütlerin ilanda belirtilen diğer birlikte değerlendirilmesi sonucu başarılı bulunan adaylar lisansüstü programlara kabul edilirler. Başvuru sonuçları, ilgili enstitü müdürlüğü tarafından belirlenen usulle adaylara duyurulur ve ilan edilir. Öğrenci adayından kayıt sırasında istenilen belgelerin aslı veya ilgili enstitü tarafından onaylanan örneği kabul edilir. Gerçeğe aykırı beyanda bulunanların, belge sunanların kayıtları yapılmış olsa dahi iptal edilir ve haklarında yasal işlem yapılır (Nişantaşı Üniversitesi Lisansüstü Eğitim Yönetmeliği, Sayı: 30731, Madde 6).

Yüksek lisans programına başvurabilmek için adayların; lisans diplomasına sahip olmaları ve başvurdukları puan türünde ilgili enstitü yönetim kurulunca 55 puandan az olmamak üzere belirlenen ALES puanına sahip olmaları ve enstitü yönetim kurullarınca programa özgü belirlenen diğer temel koşulları sağlamaları gerekir. Ancak güzel sanatlar fakültelerinin ve konservatuvarın enstitülerdeki anabilim ve anasanat dallarına öğrenci kabulünde ALES puan şartı aranmaz.

Lisans veya dengi öğretiminden mezun durumda olan/olabilecek adaylar yüksek lisans programlarına tezli ve tezsiz statüde öğrenci olmak üzere kabulleri için başvurabilirler. Bu programlara kabul aşağıdaki esaslara göre yapılır:

a) Programa kabul işleminin tamamlanması için lisans veya dengi öğretiminden mezun olmak koşulunun sağlanması gerekmektedir.

b) Tezli yüksek lisans programlarına öğrenci kabulünde; lisans başarı düzeyi, ALES veya Yükseköğretim Kurulu Başkanlığı tarafından eşdeğer puanları belirlenen Graduate Record Examinations (GRE) ve General Management Admission Test (GMAT) gibi uluslararası sınavların puanı, İngilizce veya başka bir yabancı dil ile yürütülen programlar için yabancı dil yeterlik düzeyi ve ilgili enstitü yönetim kurulu tarafından önerilen ve Senato tarafından onaylanan ve adaylara duyurulan diğer ölçütler aranır.

c) Tezli yüksek lisans programlarına kabul edilmek için lisans diplomasına ve başvurulan programın öngördüğü ALES, YDS gibi sınavlarda 55 puandan az olmamak koşuluyla enstitü anabilim dalı başkanlığı tarafından önerilen, enstitü yönetim kurulunca belirlenen ve Senato tarafından onaylanan asgari ALES ve YDS puanlarına sahip olmak gerekmektedir. ALES puanının %50'den az olmamak koşuluyla hangi ağırlıkla değerlendirmeye alınacağı anasanat/anabilim dalı başkanlığının önerisi ile ilgili enstitü yönetim kurulu tarafından belirlenir.

ç) Tezsiz yüksek lisans programlarına öğrenci kabulünde, ALES koşulu aranmaz ancak (c) bendinde belirtilen diğer tüm koşullar aranır. Ayrıca ilgili enstitü yönetim kurulu önerisi ve Senato kararı ile ALES koşulu da aranabilir.

d) Lisansüstü programlarda burs uygulamaları Senato tarafından belirlenen kriterlere göre yapılır.

e) Türkçe yürütülen yüksek lisans programlarında, ilgili enstitü yönetim kurulu önerisi ve Senato kararıyla, öğrencilerden önceden belirtilecek herhangi bir yabancı dilde belli bir yeterliliği sağlama şartı aranabilir.

f) Yabancı dilde yürütülecek yüksek lisans programlarına başvuran adayların yabancı dil yeterlilik düzeyleri; YDS ve ÖSYM tarafından eşdeğerliği kabul edilen yabancı dil sınav puanları esas alınarak Senato tarafından belirlenir.

g) Üniversite yüksek lisans programlarına yalnız ALES puanı ile öğrenci kabul edebileceği gibi ALES puanına ek olarak lisans not ortalamasını, yazılı olarak yapılacak bilimsel değerlendirme ve/veya mülakat sonucunu da değerlendirmeye alabilir. Bu değerlendirmelerin katkıları ilgili enstitü yönetim kurulunun kararıyla belirlenir. (Nişantaşı Üniversitesi Lisansüstü Eğitim Yönetmeliği, Sayı: 30731, Madde 10).

#### 2. PROGRAMLAR

Lisansüstü Eğitim Enstitüsü bünyesinde Tezli, Tezsiz ve Doktora programımız bulunmaktadır. Programlara kabul, Yüksek Öğretim Kurumu Lisansüstü Eğitim Mevzuatı çerçevesinde yapılmaktadır.

Lisansüstü Eğitim, Öğretim ve Sınav Yönetmeliğine erişmek için <u>TIKLAYINIZ</u>

#### 4. KONTENJANLAR

Nişantaşı Üniversitesi Lisansüstü Eğitim Enstitüsü Doktora ve Tezli programların üst kontenjanı 15; Tezsiz programların kontenjanı ise 30'dur. Kontenjanlar, üniversite senato kararıyla belirlenir.

#### 5. KAMPÜS

Lisansüstü Eğitimler Maslak kampüsünde verilmektedir. Ancak kısıtlama dönemlerinde (pandemi) eğitim sanal kampüs üzerinden yürütülmektedir.

Maslak Kampüsü Adresi: Maslak Mahallesi, Taşyoncası Sokak, No: 1V ve No:1Y Sarıyer-İSTANBUL

## 3. LİSANSÜSTÜ EĞİTİM PROGRAMLARIMIZ

Lisansüstü Eğitim Enstitüsü bünyesinde 27 Tezli, 33 Tezsiz ve 2 Doktora programımız bulunmaktadır. Programlara kabul, Yüksek Öğretim Kurumu Lisansüstü Eğitim Mevzuatı çerçevesinde yapılmaktadır. Program içeriklerine ulaşmak için TIKLAYINIZ: https://lee.nisantasi.edu.tr/bolumler

#### 6. SANAL KAMPÜS

Soru: Sanal Kampüs Platformuna erişimi nasıl sağlayabilirim?

Cevap: Sanal Kampüs Platformuna tüm öğrencilerimiz (ön lisans, lisans ve lisansüstü düzeyindeki) sanalkampus.nisantasi.edu.tr adresinden kendi mobil cihaz ya da PC'lerinden erişebilmektedirler.

Soru: Kullanıcı Adı ve Şifremi nasıl alabilirim?

Cevap: Tüm öğrencilerimiz için kullanıcı adları "Öğrenci Numaraları" ilk giriş şifreleri ise "TC kimlik Numaralarıdır. Dileyen öğrenciler daha sonra şifrelerini değiştirebilirler.

Soru: Senkron (çevrimiçi) ders nedir?

Cevap: Senkron ders üniversitenin web sitesinde yayınlanan haftalık senkron ders programına göre belirtilen gün ve saatte öğretim elemanının sanal kampüs platformuna canlı olarak bağlandığı ve aynı anda (senkron ders programında belirtilen gün ve saatte) dersi alan ilgili bölüm öğrencilerinin de sanal kampüs platformuna bağlanması ile gerçekleşen canlı işlenen dersi ifade eder.

Soru: Senkron derste öğretim elemanına soru sorabiliyor muyum?

Cevap: Senkron derste hem öğretim elemanı hem de öğrenciler eş zamanlı olarak öğretim elemanının yetki vermesi ile hem sesli hem de yazılı olarak soru sorabilmekte ve cevap verebilmektedir.

Soru: Senkron dersi kaçırdım bu dersi tekrar izleyebilir miyim?

Cevap: Senkron dersi dilediğiniz zaman dilediğiniz mekânda dilediğiniz kadar tekrar asenkron (çevrimdışı) olarak izleyebilirsiniz.

Soru: Yayınlanan senkron ders programında aldığım dersler yok bu derslere nasıl erişeceğim?

Cevap: Senkron ders programında yer almayan dersleri öğrenciler sanal kampüs platformu üzerinden asenkron olarak takip edebilirler.

#### Soru: Asenkron ders nedir?

Cevap: Asenkron ders ilgili dersin öğretim elemanının dersin videosunu ve materyalini daha önce sanal kampüs platformuna yüklediği sizlerin dilediğiniz zaman dilediğiniz mekânda dilediğiniz kadar tekrar izleyebileceğiniz ders türüdür.

Soru: Uygulamalı derslerini nereden takip edebilirim? Cevap: Uygulama dersleri ile ilgili program ve açıklamalar yükseköğretim kurulu ve üniversitenin değerlendirmeleri kapsamında daha sonra sizlerle paylaşılacaktır.

Soru: Lisansüstü öğrencileri süreç ile ilgili detaylı bilgiye nereden erişebilirler?

Cevap: lee@nisantasi.edu.tr adresi üzerinden kayıtlı lisansüstü öğrencilerimiz tüm bilgilere ulaşabilirler.

Soru: Sanal Kampüs ile ilgili sorunlarımı kime iletebilirim?

Cevap: sanalkampus@nisantasi.edu.tr adresi ve akademik danışmanlarınız sizlere sanal kampüs platformu ile ilgili yaşadığınız her soruna destek sağlayacaktır.

Soru: Derse devam durumumuz kaydedilmekte midir? Cevap: Sanal Kampüs Platformu üzerinden senkron ya da asenkron izlenen tüm derslere ilişkin derse katılan öğrenci bilgisi sisteme otomatik olarak kaydedilmektedir.

#### 7. ÖĞRENCİ MAİLİ VE ŞİFRESİ

Eğitim süresi boyunca öğrencilerimizin Enstitü ile iletişimlerinde üniversiteden aldıkları öğrenci maillerini kullanmaları gerekir. Bu mail haricindeki başka maillere bilgi paylaşımı yapılmamaktadır.

Öğrencilerimiz talep veya sorunlarını edindikleri kurum mail adreslerinden <u>lee@nisantasi.edu.tr</u> adresine bildirmeleri gerekir. 12:00'dan önce gönderilen maillere gün içinde, 12:00'dan sonra gönderilen maillere en geç ertesi günü cevap verilir. Evrak talepleri Nişantaşı Üniversitesinden alınan mail adreslerinden yine <u>lee@nisantasi.edu.tr</u> üzerinden tarafımıza iletilmelidir. Mail ile evrak paylaşımı (öğrenci belgesi ve transkript) ertesi günü sonuçlandırılmaktadır. Ders seçimleri, sınav teslimi

#### Mail Edinme

E-mail almak veya göndermek için <u>http://mail.nisantasi.edu.tr</u> mail ara yüzünü kullanmanız yeterlidir Kullanıcılar, Öğrenci No + @std.nisantasi.edu.tr yazarak şifre kısmına da, OBİS şifresi.

Örnek

Mail: 20189121520@std.nisantasi.edu.tr

Şifre : OBİS Şifresi

yazarak giriş yapabilirsiniz.

Öğrenci e-mailinin avantajları neler?

http://mail.nisantasi.edu.tr, kişisel e-mail hesabınıza web üzerinden erişmek için uygun ve esnek bir yöntem. http://mail.nisantasi.edu.tr üzerinden emaillerinizi okuyabilir, gönderilebilir, adres defteri oluşturulabilirsiniz.

Kullanıcılar aynı zamanda, Akademik ve-İdari kadro ile çok rahatça bu mail üzerinden haberleşebilecek.

Kullanıcı öğrencimiz, E-Mail hesabını senkronize olarak cep telefonundan da kullanabilecek. (Android, iPhone, iPad, Galaxy v.b. Tablet ve Symbian işletim sistemlerinde çalışmaktadır.) Kullanıcılara gelen ve kullanıcılar tarafından gönderilen bütün epostalar virüs ve spam kontrolünden geçirilmiş olacak.

Kullanıcı, NÜ'yle ilişkisi devam ettiği sürece ve NÜ'yle ilişkisi kesildikten sonra (mezunlar hariç) 2 ay boyunca bu hesabı ve adresleri kullanabilecek.

Kullanıcılar ayrıca, aşağıdaki tüm Microsoft Office uygulamalarından da faydalanabilecekler.

#### Kota

Öğrencilerimiz için 50 GB şeklinde belirlenmiştir.

Kotam dolduğunda ne olur?

Kotanız dolduğunda, size e-posta atan kullanıcılara sizin kotanızın dolu olduğu ile ilgili bir mail gelir ve e-posta alamazsınız.

Üniversiteden ayrıldığımda e-posta hesabım kapanıyor mu?

Öğrencilerimiz okuldan ayrıldıktan 2 ay sonrasına kadar E-mail hesaplarını kullanmaya devam edebilir.

#### 8. ÖĞRENCİ BİLGİ SİSTEMİ (OBİS)

Öğrencilerimizin öğrenci bilgi sistemine erişebilmeleri için aşağıdaki işlemleri sırasıyla tamamlamaları gerekmektedir.

obis.nisantasi.edu.tr Web sitemize girerek "İlk • şifre oluşturmak için tıklayınız" işlemi yapılmadır,

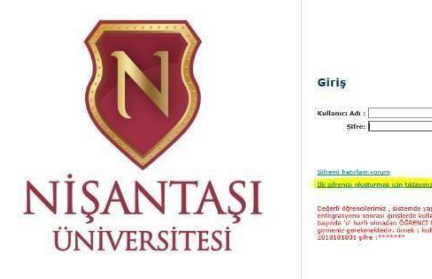

Sonrasında gelen şifre oluşturma ekranından • kişisel bilgilerin girilmesi gereken alanlar doldurulur ve "Şifre oluştur" butonuna basılır.

| Sistemd | e kullanıc   | Ş<br>ıya ait il<br>bilgi | ifr<br>k şi<br>iler | <mark>e Oluştur</mark><br>frenin oluş<br>doldurulm | <mark>ma</mark><br>turulab<br>nalıdır. | ilmesi | için aşa    | ığıdaki |
|---------|--------------|--------------------------|---------------------|----------------------------------------------------|----------------------------------------|--------|-------------|---------|
| T.C.    | Kimlik No :  |                          |                     |                                                    |                                        |        |             |         |
|         | Baba Adı :   |                          |                     |                                                    |                                        |        |             |         |
| Doğ     | jum Tarihi : | 1                        | •                   | Ocak                                               | •                                      | 2009   | •           |         |
|         |              |                          |                     |                                                    |                                        |        | șifre Olușt | ur      |
|         | Giriş s      | ayfasıı                  | na                  | gitmek                                             | için tı                                | klay   | nız.        |         |

Size ait sistem tarafından oluşturulan kullanıcı adı ve geçici şifreniz ile sayfaya erişim sağlayarak yeni şifrenizi oluşturmanız gerekmektedir. (Aşağıdaki örnekteki gibi pencere açılacaktır.)

| Aşağıdaki şifre 5 dakika geçerlidir.<br>Sisteme ilk girişinizde, sizden kendi şifrenizi tanımlamanız istencektir. |
|----------------------------------------------------------------------------------------------------|
| Kullanıcı Adı:                                                                                                    |
| İlk Şifre:                                                                                                    |
| Giriş sayfasına gitmek için tıklayınız.                                                                           |

Son olarak "Giriş sayfasına gitmek için tıklayınız" butonuna basılarak kullanıcı adınız ve geçici şifreniz ile sayfaya erişim sağlamanız gerekmektedir.

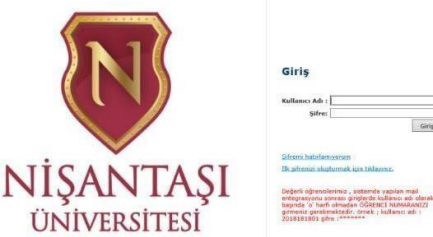

| Giris                   |                     |
|-------------------------|---------------------|
|                         |                     |
| Kullanici Adi :         |                     |
| Şifres                  |                     |
|                         | Girig               |
| Sifremi habifamiyeram   |                     |
| Ik sifrenizi aluşturmek | igin tiklavenz.     |
| Debro abreations        | interest over 1 and |